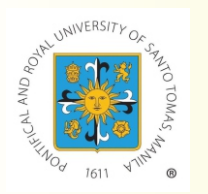

## UNIVERSITY OF SANTO TOMAS - The Graduate School ONLINE ENROLLMENT PROCEDURE (1st Term 2021-2022)

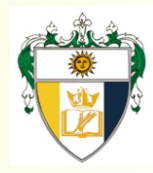

## Courses are subject to availability of slots. Enroll NOW!

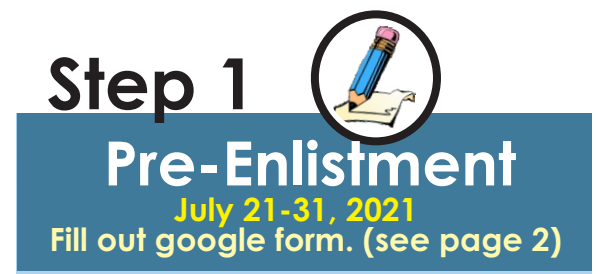

- Kindly refer to our website for the List of 1st Term Tentative Online Course Offerings and Schedule of Fees. Courses that will not meet the minimum required number of students may be dissolved.
- A passing WCE grade is required to register for TW/DW1. In the absence of this requirement, the student must fill out the waiver below should he/she wish to take TW/DW1:

http://graduateschool.ust.edu.ph/ wp-content/uploads/20.010/ WAIVER-FOR-TW1.DW11.pdf

- Students with a proved WCE deferment last for Term AY 2020-2021 may register for TW/DW2 upon completion of the waver below: http://graduateschol.ust.edu.ph/ wp-content/upload 2014/10 WAIVER DR-TW2 Durl.pdf
- Accomptisher divers must be submitted to research.gs@ust.edu.ph prior to assessment and payment of tuition fees.

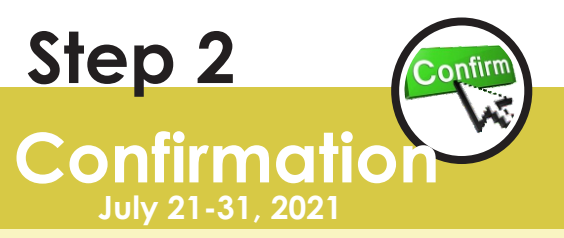

Wait for an acknowledgement. Your submission will be acknowledged via email within 2 working days.

Step 3

Advising

Program Leads shall review your information and the population of courses. This will take 2-3 working days upon receipt of your ne-enlistment form.

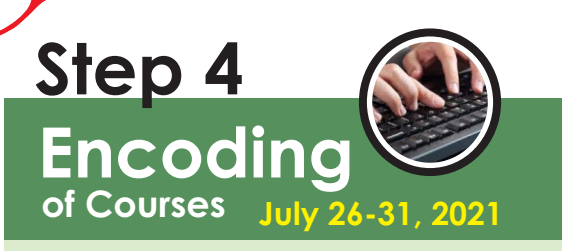

Graduate School support staff shall encode APPROVED courses for enrollment. An email notification will be sent to inform you that your courses have been encoded. Encoding will take 1 working day.

# Step 5 Assessmeric

Assested fees will be available for vic ving in your My USTe studen portal 1-2 working days after encoding. Please check pages 3-8 for instructions.

#### Note: 🔰

A schent number is required to access My USTentudent portal account. For NEW Students who have the received their student numbers, please contact graduate-school.admission@ust.edu.ph.

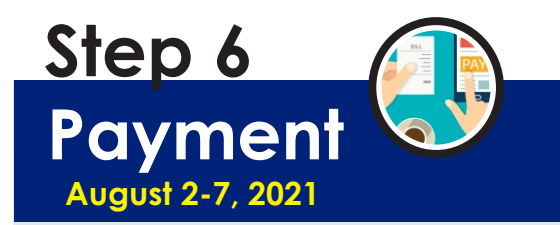

Refer to your My USTe student portal for payment instructions. (see page 3)

#### <u>Note:</u>

For UST Employees, please fill out the Educational Assistance Benefit Form and submit to studentaccounts@ust.edu.ph following the subject title format:

Surname, Name - Program (Educational Assistance Form)

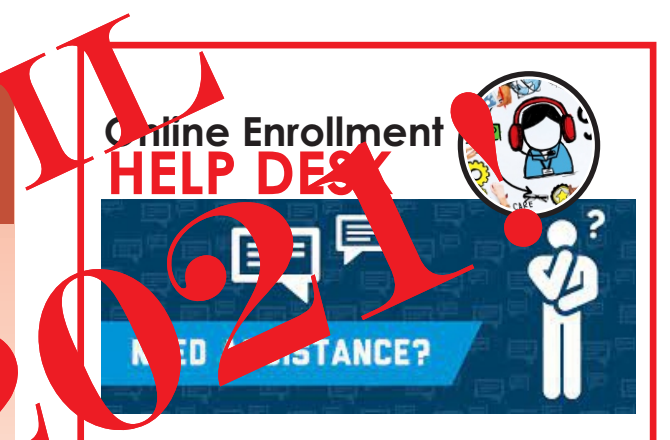

https://bit.ly/USTGS\_HelpDesk2 August 10 to 13, 2021 (1:00-3:00pm) (see page 10)

Start of ONLINE Classes: August 12, 2021

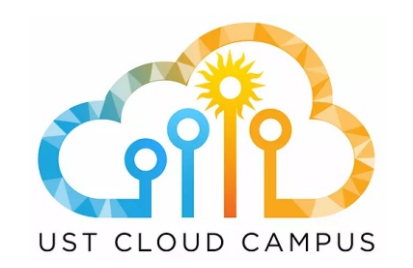

Login to your UST Cloud Campus (ust.blackboard.com) using your UST GSuite Account to access your courses. (see page 12)

## UST GRADUATE SCHOOL ENROLLMENT (1<sup>ST</sup> TERM 2021-2022)

| Program (OLD/RETURNING Students)                                           | Google Form Link                    |
|----------------------------------------------------------------------------|-------------------------------------|
| MS Biology/ MS Microbiology/ Biological<br>Education/ PhD Biology          | https://forms.gle/ZwWRsNXQPY9LRcA29 |
| MS Chemistry/ Chemistry Education/<br>PhD Chemistry                        | https://forms.gle/9XntoV5r6CSeUDUw9 |
| MS Pharmacy/ PhD Pharmacy                                                  | https://forms.gle/iJph5x3ZWSyENNFJ9 |
| MS Medical Technology/PhD Medical<br>Technology                            | https://forms.gle/rJNmJUyWB49Ae4xt5 |
| MS Human Resource Management/<br>PhD Human Resource Management             | https://forms.gle/yMSqvzjYhRPJJ1Fd7 |
| MBA/MBA Entrepreneurship/<br>PhD Commerce                                  | https://forms.gle/2T5dqmzamZL7P1hX7 |
| MS Architecture/<br>PhD in Built Environment Architecture                  | https://forms.gle/RtFjFASwy2JbCXPq7 |
| MA Bioethics                                                               | https://forms.gle/3somjhsa256Tezhd9 |
| MA Theology/MA Theology-Social<br>Pastoral Communication/PhD Theology      | https://forms.gle/FUmBVvbmP3gqPHgC6 |
| MA Literature/PhD Literature                                               | https://forms.gle/QbSEWEWBZjWm33ve8 |
| MA Philosophy/PhD Philosophy                                               | https://forms.gle/HJqYekjmamSqENvS6 |
| MA Political Science/<br>PhD Political Science                             | https://forms.gle/jTdscb78Nv4yshGc7 |
| MA Public Administration/<br>PhD Public Administration                     | https://forms.gle/2Ww1k3goNW3JYgfw6 |
| MA Clinical Psychology/MA Industrial<br>Psychology/PhD Clinical Psychology | https://forms.gle/2wAutKFmve6M9ibN6 |
| MA Guidance and Counseling                                                 | https://forms.gle/Z3Uiakj6SVpwDB3i6 |
| MA Economics/PhD Economics                                                 | https://forms.gle/PCNPNDDfXFNrNFHF6 |
| MA Development Studies/<br>PhD Development Studies                         | https://forms.gle/2Aw2SVkEzLoZqimF7 |
| MA English Language Studies/<br>PhD English Language Studies               | https://forms.gle/FzMMTVD7FyGU6KmF6 |
| MA Communication/<br>MA Marketing Communication                            | https://forms.gle/FzMMTVD7FyGU6KmF6 |
| MA History/PhD History                                                     | https://forms.gle/yG6hsh25eNtrFUph7 |
| MA Music/PhD Music                                                         | https://forms.gle/i3Sp4gtwWxFTBKZu5 |
| MA Fine Arts/<br>MA Cultural Heritage Studies                              | https://forms.gle/fs1boGhp9tAqN2Jv7 |
| MS Occupational Therapy /<br>MS Physical Therapy                           | https://forms.gle/WCfWrM6NG6N9GvGY9 |
| MA Nursing/MA Hospital Administration                                      | https://forms.gle/4b5aviozPqg7qxDt8 |
| MS Applied Physics major in Med Physics/<br>MS Food Science                | https://forms.gle/9nm3QnCQg7AJ5gr78 |
| MS Chemical Engineering/MS Electronics                                     | https://forms.gle/4SoUzQJWnkxPBw3dA |
| MA Education/PhD Education/Doctor of<br>Education (EDD)                    | https://forms.gle/YB58zH3baMPgmmg58 |
| MA Library and Information Science/MA<br>Health Profession Education       | https://forms.gle/WvwiFQm3niuXXDhk8 |
| MA Creative Writing/MA Journalism                                          | https://forms.gle/y5bp1KZZ6kjQj3Kp9 |

## NEW STUDENTS (All Programs)

## **Google Form Link**

https://forms.gle/NhkYRsT13EDXGra19

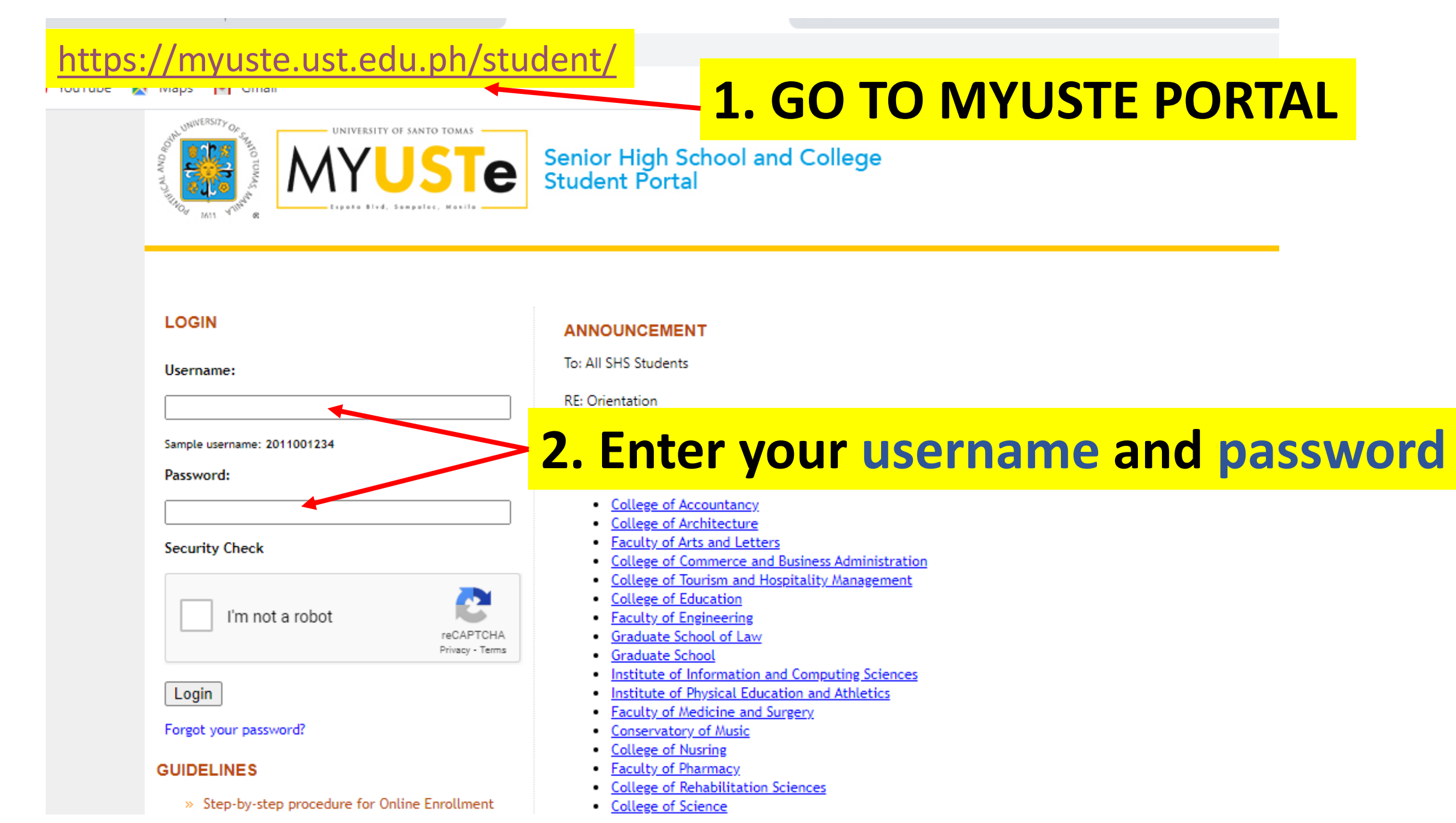

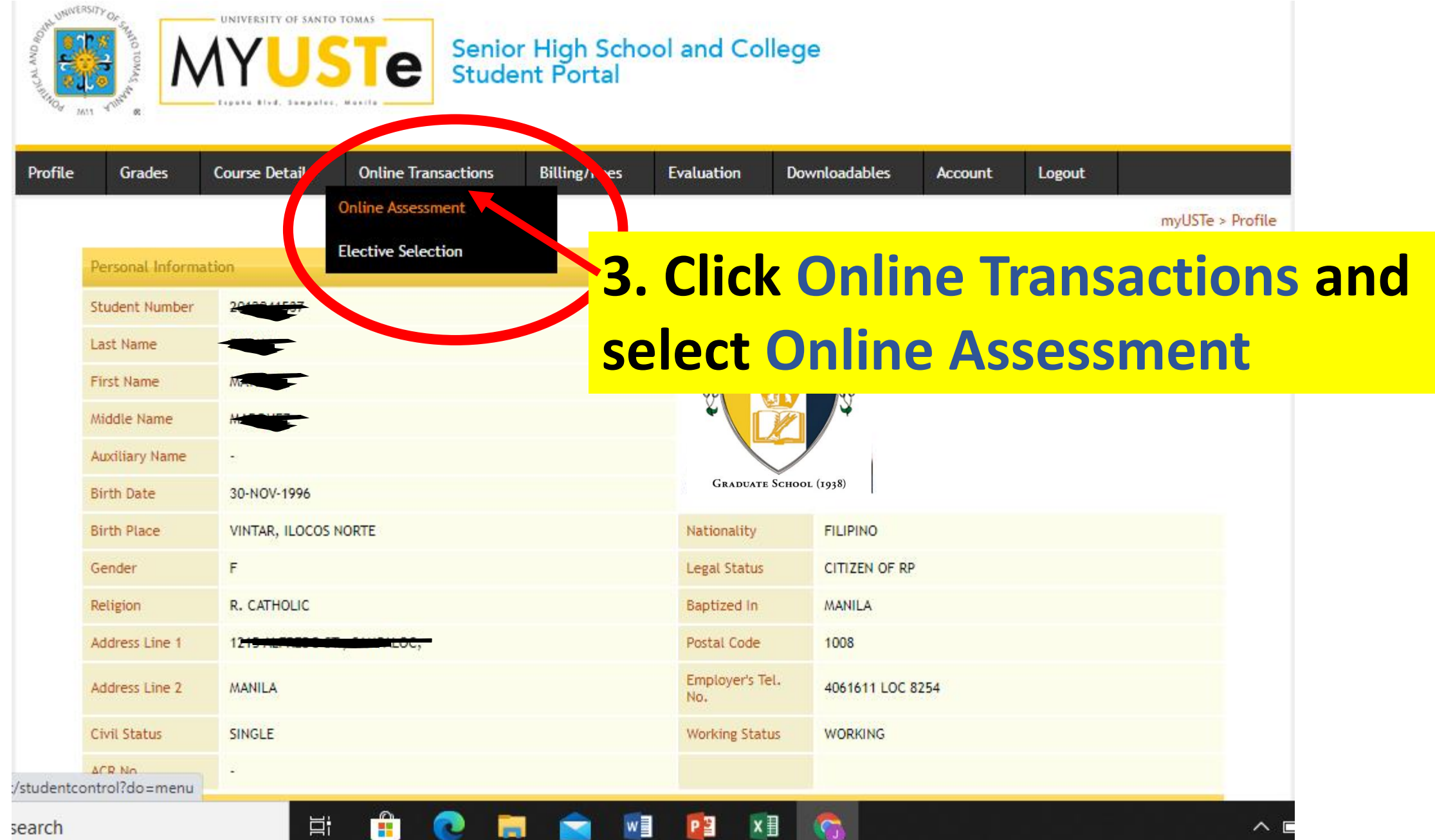

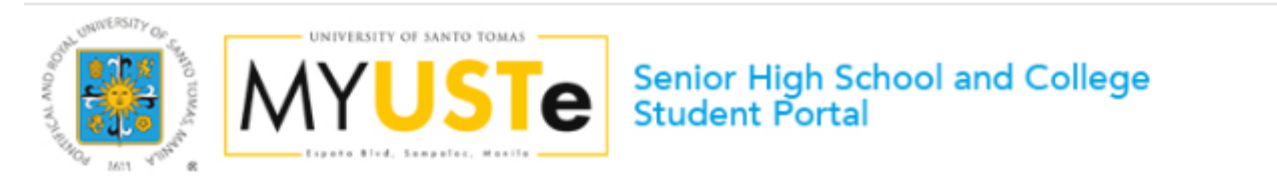

| step procedu<br>nrollment<br>Activation G<br>tly Asked Quk<br>Thru BPI | lure for<br>Guide | Velcome MA                                                                                       |                                                                                                    |                                                                                                    | <u>A.</u>                                                                                                    | myUS                                                                                                    | STe > Online A                                                                                                    | ssessment                                                                                                    |
|------------------------------------------------------------------------|-------------------|--------------------------------------------------------------------------------------------------|----------------------------------------------------------------------------------------------------|----------------------------------------------------------------------------------------------------|----------------------------------------------------------------------------------------------------|----------------------------------------------------------------------------------------------------|----------------------------------------------------------------------------------------------------|----------------------------------------------------------------------------------------------------|
| t Thru BPI                                                             | INTERNET STATES   |                                                                                                  |                                                                                                    |                                                                                                    |                                                                                                    |                                                                                                    |                                                                                                    |                                                                                                    |
| t Thru Metrol                                                          | hank              | itudent Number                                                                                   | 20. 7                                                                                                    |                                                                                                    |                                                                                                    |                                                                                                    |                                                                                                    |                                                                                                    |
| » Payment Thru Metrobank                                               | F                 | Program                                                                                          | MS HUMAN RESOURCE MAN                                                                                                    | AGEMENT                                                                                                    |                                                                                                    |                                                                                                    |                                                                                                    |                                                                                                    |
|                                                                        |                   | Ferm                                                                                             | First Term                                                                                                    |                                                                                                    |                                                                                                    |                                                                                                    |                                                                                                    |                                                                                                    |
|                                                                        |                   | Academic Year                                                                                    | 2020 - 2021                                                                                                    |                                                                                                    |                                                                                                    |                                                                                                    |                                                                                                    |                                                                                                    |
|                                                                        |                   | Online Assessment Activ                                                                          | vity logs:                                                                                                    |                                                                                                    |                                                                                                    |                                                                                                    |                                                                                                    |                                                                                                    |
|                                                                        |                   | ayment Term                                                                                      | Full Payment                                                                                                    |                                                                                                    |                                                                                                    |                                                                                                    |                                                                                                    |                                                                                                    |
|                                                                        |                   | Amount to pay                                                                                    | PHP 24,227.00                                                                                                    |                                                                                                    |                                                                                                    |                                                                                                    |                                                                                                    |                                                                                                    |
|                                                                        | 1                 | Assessment Date                                                                                  | 08/01/2020                                                                                                    |                                                                                                    |                                                                                                    |                                                                                                    |                                                                                                    |                                                                                                    |
|                                                                        | 9                 | itatus                                                                                           | Awaiting payment / Proce                                                                                                    | essing payment                                                                                                    |                                                                                                    |                                                                                                    |                                                                                                    |                                                                                                    |
|                                                                        |                   | ء<br>ب<br>ب<br>ب<br>ب<br>ب<br>ب<br>ب<br>ب<br>ب<br>ب<br>ب<br>ب<br>ب<br>ب<br>ب<br>ب<br>ب<br>ب<br>ب | Program<br>Term<br>Academic Year<br>Online Assessment Activ<br>Payment Term<br>Amount to pay<br>Assessment Date<br>Status<br>Click here to change Activ | Program       MS HUMAIN RESOURCE Man         Term       First Term         Academic Year       2020 - 2021         Online Assessment Activity logs:         Payment Term       Full Payment         Amount to pay       PHP 24,227.00         Assessment Date       08/01/2020         Status       Awaiting payment / Proce         Click here to change Academic Year and Term for | Program       MS HUMAN RESOURCE MANAGEMENT         Term       First Term         Academic Year       2020 - 2021         Online Assessment Activity logs:         Payment Term       Full Payment         Amount to pay       PHP 24,227.00         Assessment Date       08/01/2020         Status       Awaiting payment / Processing payment         Click here to change Academic Year and Term for Online Assessment | Program       MS HUMAN RESOURCE MANAGEMENT         Term       First Term         Academic Year       2020 - 2021         Online Assessment Activity logs:       Payment Term         Payment Term       Full Payment         Amount to pay       PHP 24,227.00         Assessment Date       08/01/2020         Status       Awaiting payment / Processing payment | Program       MS HUMAN RESOURCE MANAGEMENT         Term       First Term         Academic Year       2020 - 2021         Online Assessment Activity logs:         Payment Term       Full Payment         Amount to pay       PHP 24,227.00         Assessment Date       08/01/2020         Status       Awaiting payment / Processing payment | Program       MS HUMAN RESOURCE MANAGEMENT         Term       First Term         Academic Year       2020 - 2021         Online Assessment Activity logs:       Payment Term       Full Payment         Payment Term       Full Payment       OB // 2020         Assessment Date       08/01/2020       Status       Awaiting payment / Processing payment |

You can now start your online assessment by simply clicking the link below

Start Enrolment by viewing dvised courses

**4. Click START ENROLMENT** 

| Senior High School and College<br>Student Portal                   |                                                         |                    |                |               |                   |                    |      |
|--------------------------------------------------------------------|---------------------------------------------------------|--------------------|----------------|---------------|-------------------|--------------------|------|
| Profile Grades Course D                                            | etails Online Transactions                              | Billing/Fees       | Evaluation     | Downloadables | Account           | Logout             |      |
| ADVISING [STE<br>List of courses advised by the                    | P 1/3]<br>e Office of the Dean                          |                    |                | myUS          | Te > Online Asse  | essment > Advising |      |
| Student Name<br>Student Number<br>Program<br>Term<br>Academic Year | MARKAN RESOURCE MANAGEMENT<br>First Term<br>2020 - 2021 |                    |                |               |                   |                    |      |
| LIST OF COURSES / S                                                | UBJECTS                                                 |                    | Course Colored | 1-            |                   |                    |      |
| ST. THOMAS AND CRITICAL                                            | W 06:00pm - 09:00pm Rm.                                 |                    | Course Schedu  | le            |                   |                    |      |
| QUANTITATIVE BUSINESS                                              | S 11:00am - 02:00pm Rm.                                 |                    |                |               |                   |                    |      |
| Next Step Assessment                                               | <mark></mark>                                           | <mark>Click</mark> | Nex            | t Ste         | <mark>p As</mark> | sessr              | nent |

| SESSMENT                                   | [STEP 2/3]                   |                     |                             |                  |
|--------------------------------------------|------------------------------|---------------------|-----------------------------|------------------|
| udent Name                                 |                              |                     |                             |                  |
| Jdent Number                               |                              |                     |                             |                  |
| ogram                                      | NS HUMAN RESOURCE MANAGEMENT |                     |                             |                  |
| m                                          | First Term                   |                     |                             |                  |
| ademic Year                                | 2020 - 2021                  |                     |                             |                  |
|                                            |                              |                     |                             |                  |
| reak down of Fees (Click the               | + sign to expand)            | Click               | k here for printer friendly | <u>y version</u> |
| DTHER CHARGES                              | lick the + sign to y         | view breakdown of   | fees PHF                    | P 766.00         |
| COMPUTER                                   |                              | 7                   | 66.00                       |                  |
| DTHER FEES                                 |                              |                     | PHP 6                       | 6,310.00         |
| TUITION                                    |                              |                     | PHP 13                      | 3,086.00         |
| wsc                                        |                              |                     | PHP 4                       | 4,066.00         |
| ull Payment:                               | PHP 24,228.00                | Total Fee Assessed: | PHP 24                      | 4,228.00         |
|                                            |                              | Amount to pay:      | PHP 24                      | 4,227.00         |
| Id Account:                                | -PHP 1.00                    |                     |                             |                  |
|                                            |                              |                     |                             |                  |
| Payment via BPI                            |                              |                     |                             |                  |
|                                            |                              |                     |                             |                  |
| Payment via Metrobank                      |                              |                     |                             |                  |
| Payment we Metrobank<br>syment Information | <b>5. Select a</b>           | bank and click      | Payme                       | ent Info         |

GUIDELINES

- » Step-by-step procedure for Online Enrollment
- » Account Activation Guide
- » Frequently Asked Questions
- » Payment Thru BPI
- » Payment Thru Metrobank

#### Payment via BPI [STEP 3/3]

Payment Terms: FULL PAYMENT You selected to pay PHP 24,227.00

#### Click here to pay via Metrobank

- DEPOSITORS of BPI or BPI Family Savings Bank ATM, Phonebanking or Internet: Note: Mobile banking not included.
  - a. ATM & Phonebanking prior enrollment of UST as a merchant is necessary.
    - Enroll UST as a merchant: BPI depositors may go to any BPI branch;
       BPI Family Savings Bank depositors may go to any BPIFAM branch.
    - Enroll your 10-digit Student Number as the "Reference Number"
    - Upon enrollment, you may start paying the next day
    - ATM Banking any BPI ATM nationwide
    - Phonebanking Call 89-100

#### b. Internet Banking -

- Go to <u>http://www.bpiexpressonline.com</u>
- Personal login
- Go to "Bills payment"
- · Go to "Enroll all other bills" (If UST is not yet enrolled)
- Go to Bill Information Drill down and click "USTSCH"
- Enter 10-digit Student No. under "Reference No."
- · Upon enrollment, you can start paying immediately

#### 2. NON-BPI Depositors - Over-the-counter payment

- a. Go to any BPI branch nationwide.
- b. Fill-out Deposit/Payment Form
  - Merchant's Name University of Santo Tomas (USTSCH)
  - Reference No. 10-digit Student Number
  - Planholder's Name
  - Mode of Payment
  - Amount of Payment
- Php xxxxx

Student Name

Cash/Check

- c. Present payment slip to BPI teller together with cash/check
- d. Get validated copy and verify accurate of information entered therein.

## FOR A VALID ONLINE ENROLLMENT A AYMENT SHOULD NOT BE LESS THAN THE "AMOUNT DUE" AND SHOULD BE MADE WITHIN THE SAME DAY OR THE NEXT BANKING DAY, PAYMENTS OF LESS THAN THE "AMOUNT DUE" WILL

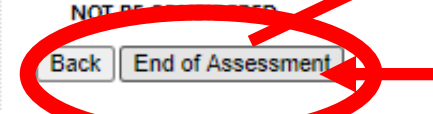

# **6. Click END OF ASSESSMENT**

#### myUSTe > Online Assessment > Payment via BPI

#### demo.ust.edu.ph says

Enrollment is completed upon payment.

Two (2) banking days after payment, you will receive an email confirming that you are officially enrolled. If no email is received, you may send email to the UST Treasury Department through treasury\_inquiry@ust.edu.ph for verification.

ок

## Pop-up message after clicking End of Assessment

# How to DOWNLOAD Registration Form from UST Student Portal?

1. Once officially enrolled, you may download your Registration Form from your Student Portal.

| myuste.ust.edu.ph/student/student/student/contra      GS Course Plans 1st      GS Course     GS Course Plans 1st     GS Course     UNIVESITY     Gradient Contraction     Gradient Contraction     Gradient Contre | Plans 2n 🗉 Google Form          | <sup>15</sup><br>Nior High School and College<br>dent Portal                           |
|----------------------------------------------------------------------------------------------------|---------------------------------|----------------------------------------------------------------------------------------|
| Profile Grades Course Det                                                                                                    | ails Online Transaction         | a. CIICK ONLINE IFANSACTION TAD<br>illing/Fees Evaluation Downloadables Account Logout |
| GUIDELINES<br>» Account Activation Guide<br>» Enrollment Guidelines of<br>Care of Salary of University<br>and UST Hospital                                                                                                    | V Online Assessment             | b. Click "Online Assessment" tab                                                       |
| <ul> <li>» FAQs_for assessment and<br/>enrollment among qualified<br/>incoming freshmen AY<br/>2021-2022</li> </ul>                                                                                                    | Program /                       | IS HUMAN RESOURCE MANAGEMENT                                                           |
| <ul> <li>&gt;&gt; Prequently Asked Questions</li> <li>&gt;&gt; Payment Thru BPI</li> <li>&gt;&gt; Payment Thru Metrobank</li> <li>&gt;&gt; Payment thru Security Bank</li> <li>&gt;&gt; Step-by-step procedure for</li> </ul>                                                                                                    | Academic Year                   | 2017 - 2018<br>Hemic Year and Term for Online Assessment                               |
| Online Enrollment                                                                                                    | You can now sta                 | rt your online assessment by simply clicking the link below                            |
|                                                                                                    | <u>Start Enothent</u> by viewin | g devised courses                                                                      |

2. Should you require a HARD copy of your official receipt, please email request to:

arman.gonzales@ust.edu.ph

### How to Access Online Enrollment HELP Desk

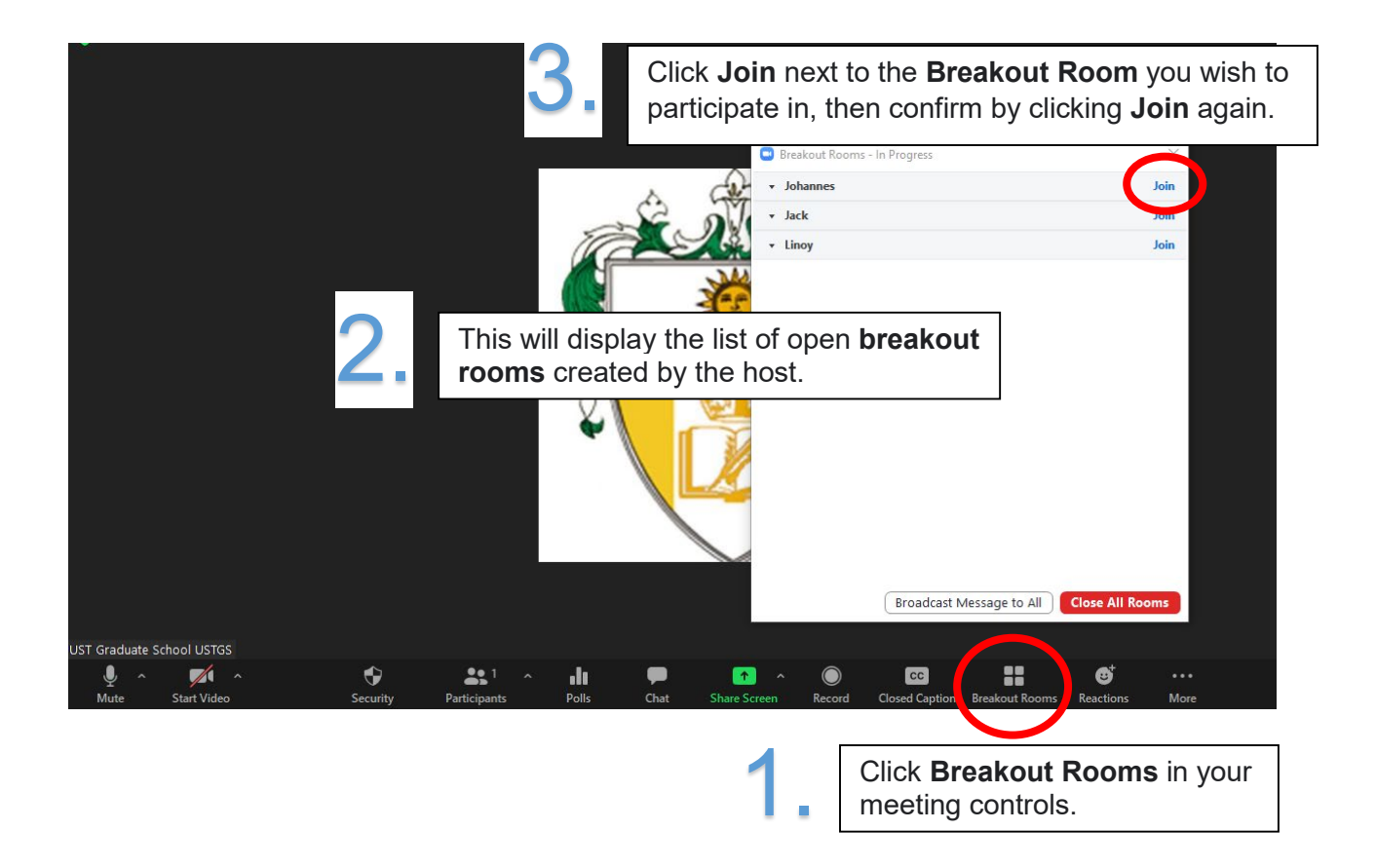

| Program                                                   | Staff In-Charge |
|-----------------------------------------------------------|-----------------|
| MS Biology/ MS Microbiology/ Biological Educ/ PhD Biology | Allan           |
| MS Chemistry/ Chemistry Educ/ PhD Chemistry               |                 |
| MS Applied Physics major in Med Physics/ MS Food Sci      |                 |
| MS Pharmacy/ PhD Pharmacy                                 |                 |
| MS Med Tech/ PhD Med Tech                                 |                 |
| MS HRM/ PhD HRM                                           | Herbert         |
| MBA/MBA Entrep/ PhD Commerce                              |                 |
| MS Archi/PhD in Built Environ Archi                       |                 |
| MA Bioethics                                              |                 |
| MA Theo/MA Theo-SPC/PhD Theo                              | Linoi           |
| MA Philo/PhD Philo                                        |                 |
| MA Pol Sci/PhD Pol Sci                                    |                 |
| MA Pub Adm/PhD Pub Adm                                    |                 |
| MA Clinical Psych/MA Indus Psych/PhD Clinical Psych       | Johannes        |
| MA Guidance and Counseling                                |                 |

| MA Economics/PhD Economics                   | Alex    |
|----------------------------------------------|---------|
| MA Dev Studies/PhD Dev Studies               |         |
| MA Lit/PhD Lit                               |         |
| MA Communication/MA Mktg Communication       |         |
| MA History/PhD History                       |         |
| MA Creative Writing/MA Journalism            |         |
| MA Fine Arts/ MA Cultural Heritage Studies   | Jack    |
| MA Music/PhD Music                           |         |
| MSOT/MSPT                                    |         |
| MA Nursing/MA Hospital Admin                 |         |
| MS Chem Eng/MS Elec Eng/MS Management Eng    | Winston |
| MA Education/PhD Education/EDD               |         |
| MA Library Science/MA Health Profession Educ |         |
| MA ELS/PhD ELS                               |         |
| NEW STUDENTS (All Programs)                  | Maylene |
| TW/DW3 & 4 Concerns                          | Rowena  |

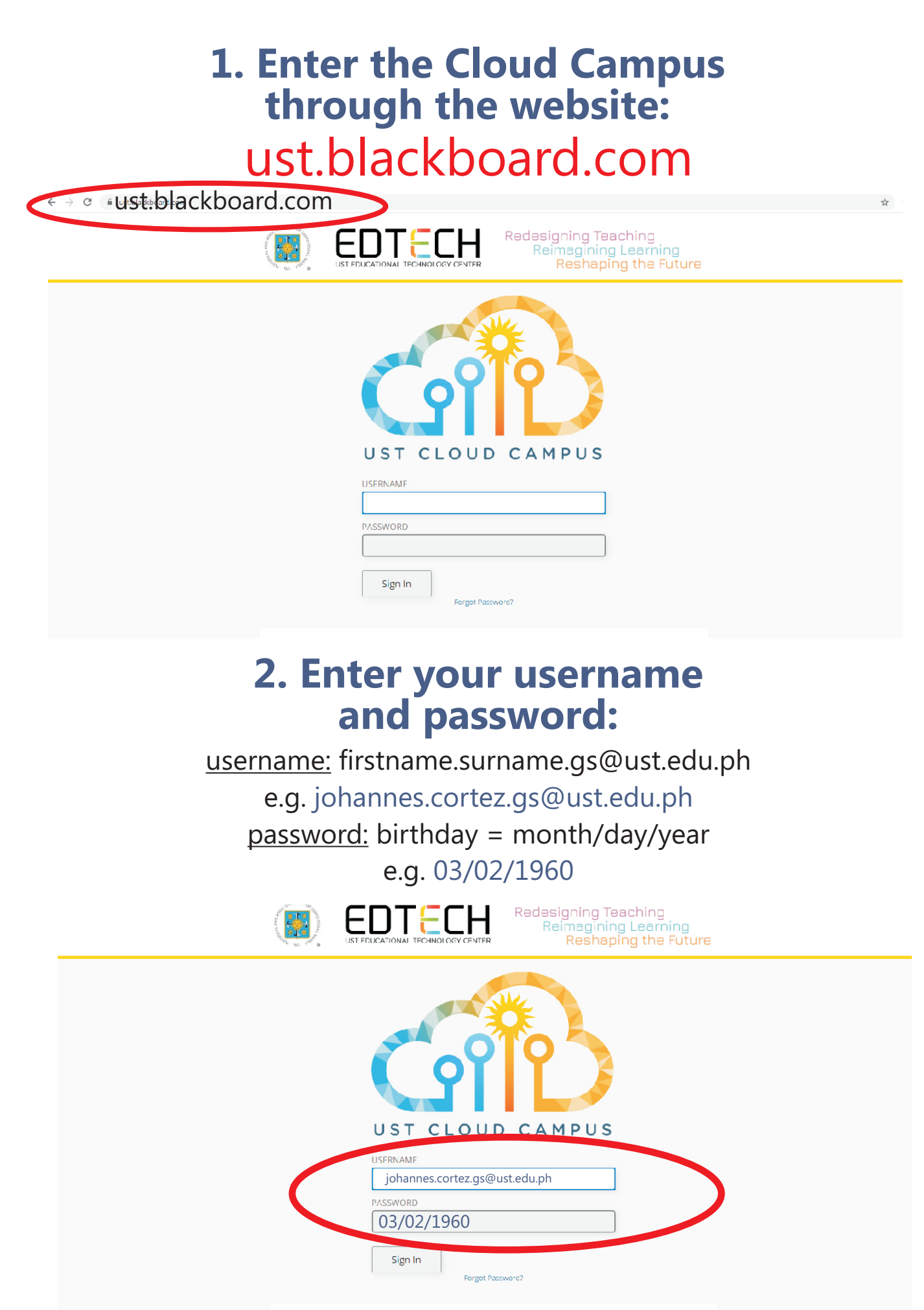

EDTECH Website

## 3. Inside the Organization Page, locate and click COURSES in the side navigation menu.

## 4. Inside COURSES, click the drop down menu (CURRENT COURSES or OTHERS) and look for the course site. Launch the course by clicking the course icon.

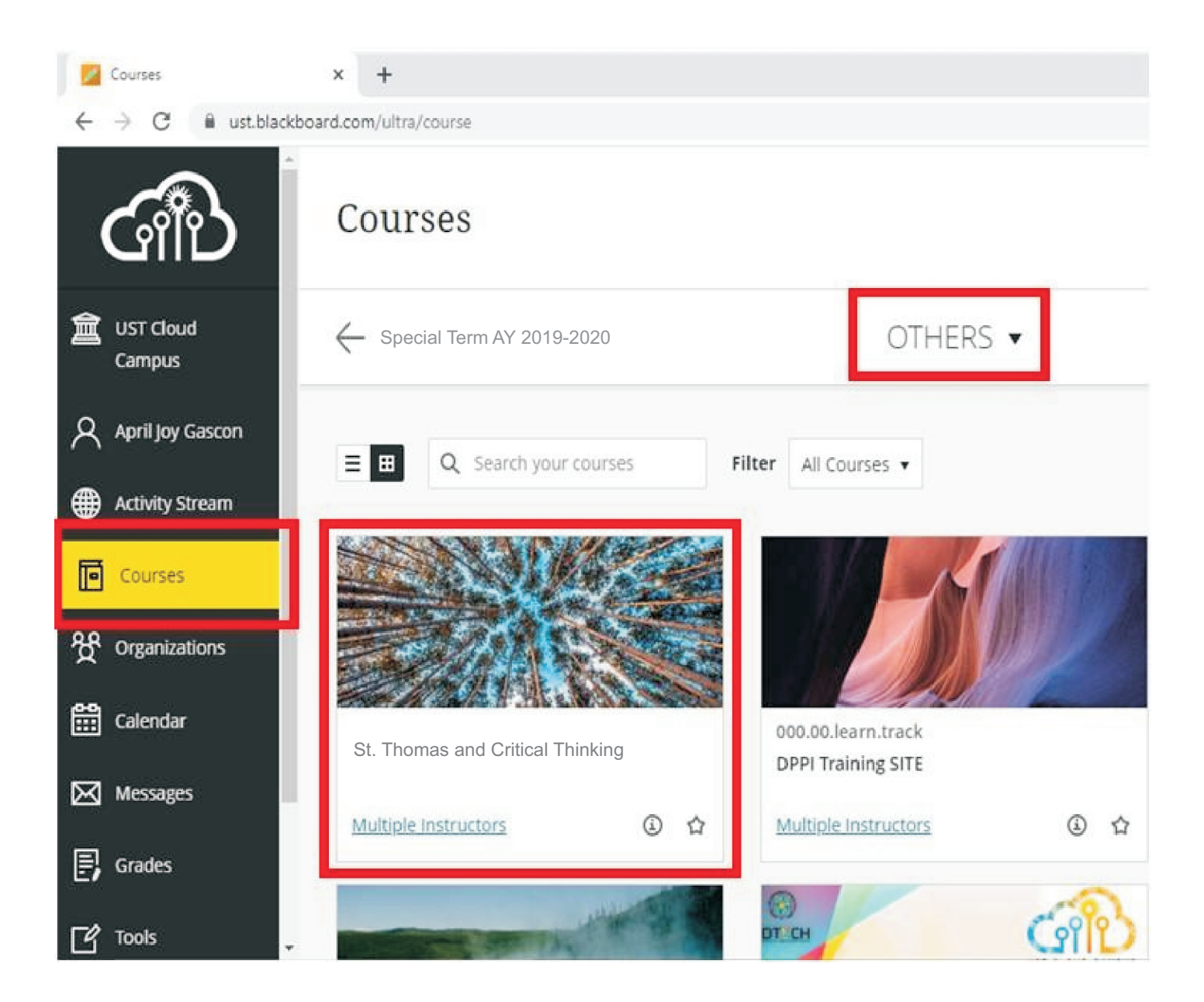

## **5. For HELP/Inquiries/Questions:**

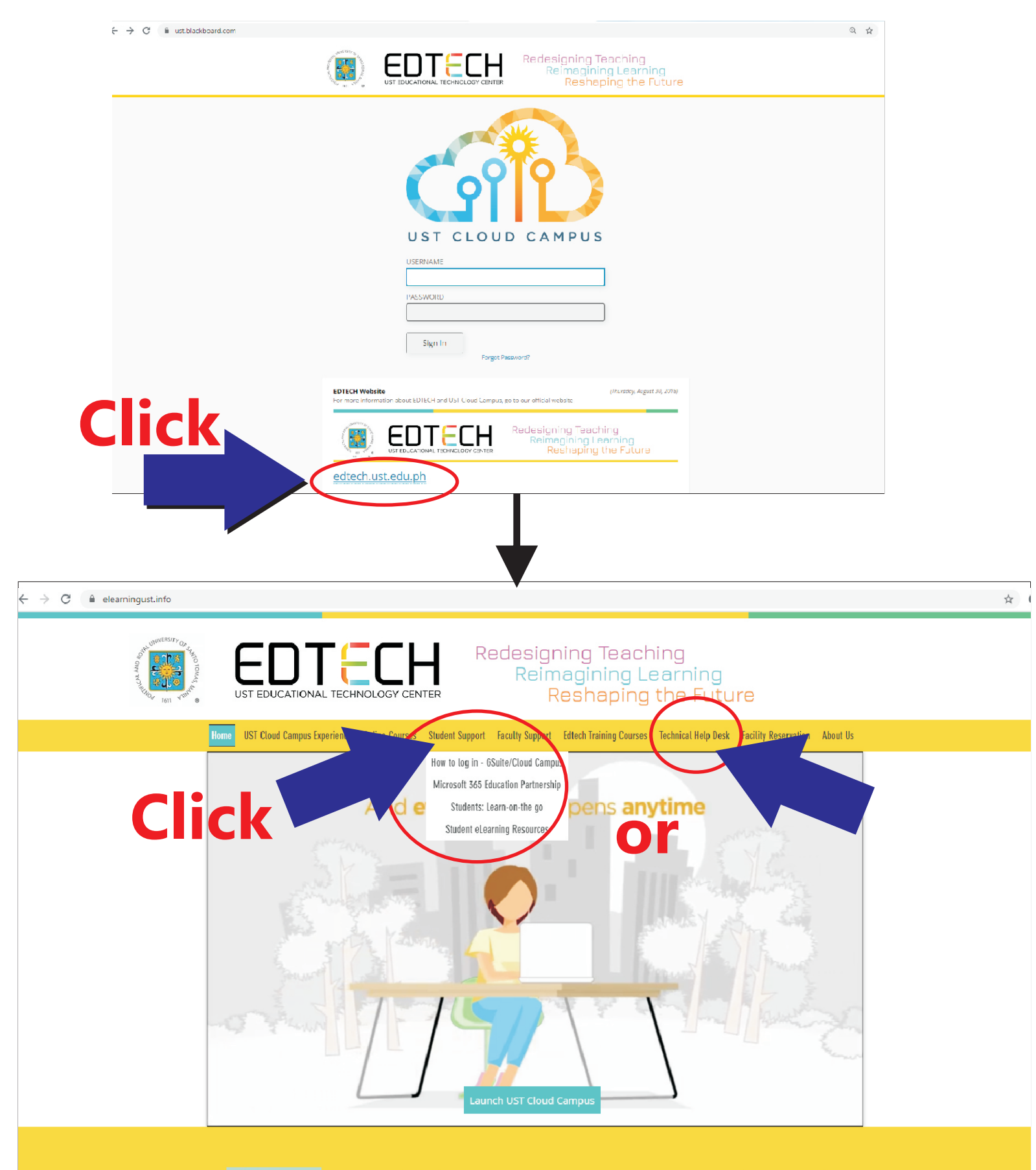

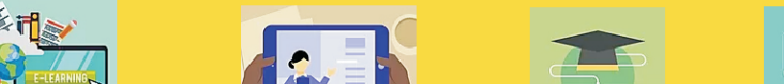